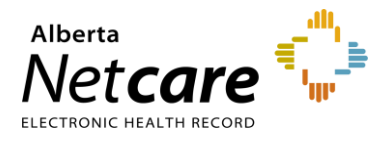

The *My Assigned Referrals* dashboard displays all Referrals (previously called Consults) and eConsults (previously called Advice Requests) that are assigned to a specific receiving provider This dashboard is only available to Alberta Netcare users who have a Receiving Provider role.

The *My* Assigned Referrals dashboard includes the following worklists assigned to the receiving provider:

- Action Required: Referring provider has requested or provided additional information for you to review.
- Open eConsult: Any open eConsults.
- Waiting for Appointment/Waitlisted: Referrals waitlisted and waiting for an appointment.
- Scheduled: Referrals with a booked appointment.
- Completed/Cancelled/Declined: Referrals and eConsults that have been completed, cancelled or declined.
- *New Requests:* Referrals that have not been actioned. Once actioned with a workflow it will move to another worklist based on the action that was selected.
- **Redirected:** Referrals redirected to your triage site from another triage site.
- *Triage:* Referrals or eConsults in queue to be triaged.
- Waiting for Response: Referrals or eConsults that have been sent to the referring provider to provide information.
- **Deferred:** Referrals that have been deferred due to the patient not being ready to book medically, functionally, or socially.

## Adding My Assigned Referrals to Your Homepage

1 Open the *Homepage*.

🕋 🗘 0 🔺 Twenty Training

- 2 Scroll down to the bottom of the *Homepage* and click *Configure Layout*.
- 3 Choose how you want the windowlet to be displayed on the *Homepage* by selecting *New* Section to the Right or New Section Below. Click the Add ⊕ button.

- 4 Click the drop-down arrow to show a list of configurable options. Select *My Assigned Referrals* from the list.
- 5 Click *Update Layout* at the bottom of the page to save the changes.

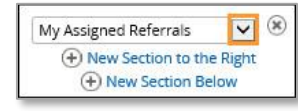

Update Layout

6 Confirm the Homepage is now displaying the *My* Assigned Referrals dashboard.

## Managing My Assigned Referrals

1 Confirm the Homepage is now displaying the *My Assigned Referrals* dashboard.

## My Assigned Referrals Referrals eConsults Requests Total 5 Action Required A 18 13 Open eConsults 🛕 15 15 -Waiting for Appointment/Waitlisted 8 8 ٥ Scheduled 3 3 . Completed/Cancelled/Declined 16 10 6 New Requests 1 1 \_ Redirected 7 7 0 Triage 9 Δ 13 Waiting for Response 2 0 2 Deferred 1 1 -

- 2 Click on any of the worklists on the *My Assigned Referrals* dashboard, located under the *Clinical Portal Menu* or on the *Homepage*, to view a summary of referrals.
- **3** Click on a Referral/eConsult in the list to access the applicable patient Referral/eConsult.
- **4** Within the referral form, you will have access to the workflow and be able to apply triage workflow actions to assigned Referrals/eConsults.

NOTE: For further information on triage workflow and actions, review the eReferral Quick Reference documents: <u>How</u> to Manage/Triage a Referral or <u>How to Manage/Triage an eConsult</u>.

LOGOUT

**Configure Layout** 

Alberta